# **Anleitung cablabel S3**

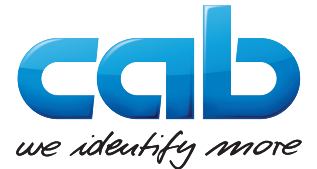

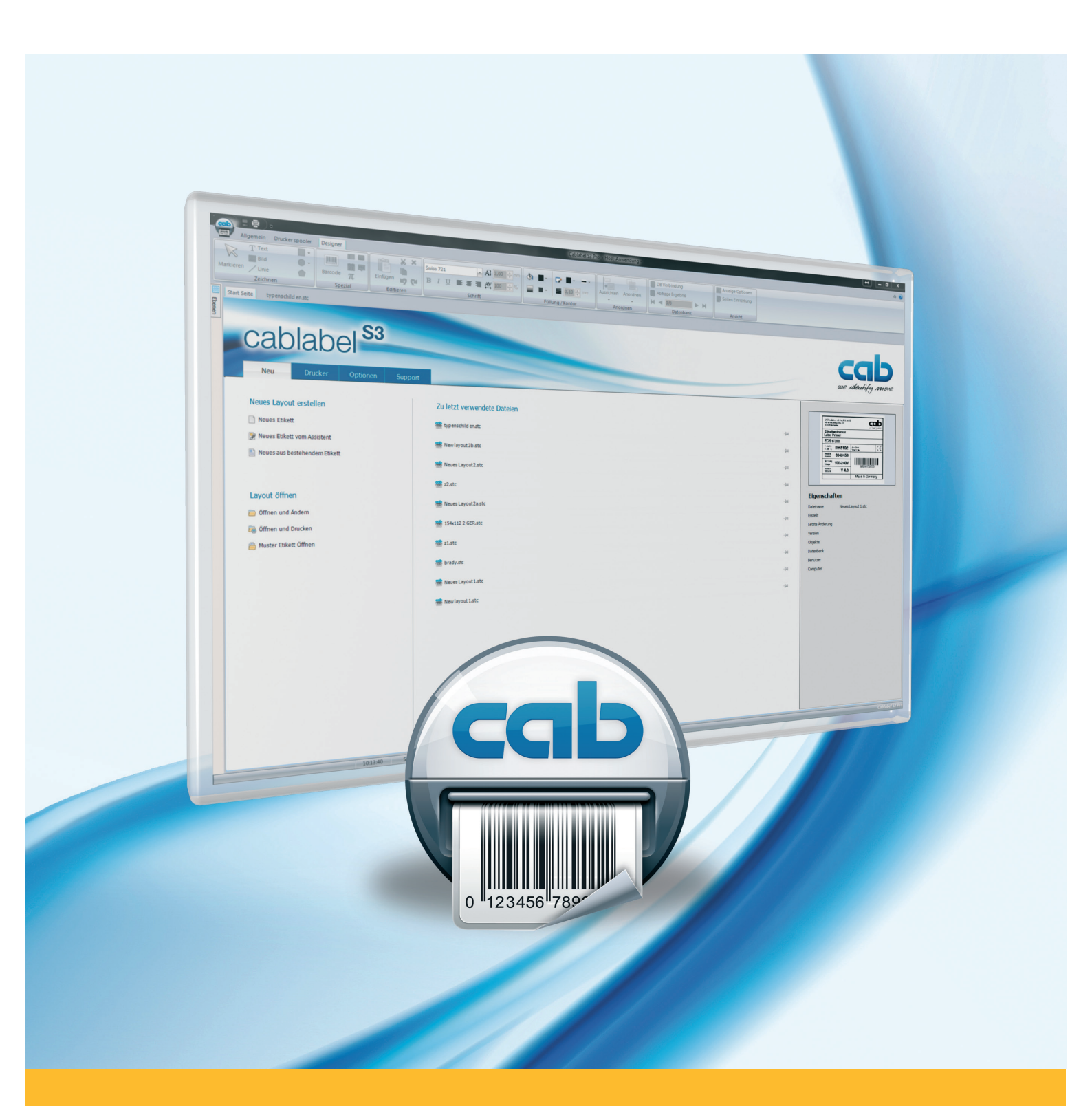

# Installation und Konfiguration eines USB angeschlossenen Druckers

| Produktefamilie               |
|-------------------------------|
| Drucker cab                   |
| Etikettensoftware cablabel S3 |

Ausgabe : 04/2016

#### Urheberrecht

Diese Dokumentation sowie Übersetzungen hiervon sind Eigentum der cab Produkttechnik GmbH & Co KG. Das Reproduzieren, Verarbeiten, Vervielfältigen oder Verbreiten im Ganzen oder in Teilen zu anderen Zwecken als der Verfolgung seiner ursprünglichen bestimmungsgemäßen Verwendung - insbesondere die Ersatzteilbeschaffung eines von cab verkauften Gerätes - erfordert die vorherige schriftliche Genehmigung der cab.

#### Redaktion

Bei Fragen oder Anregungen wenden Sie sich bitte an cab Produkttechnik GmbH & Co KG Adresse "Deutschland".

#### Aktualität

Durch die ständige Weiterentwicklung der Geräte können Abweichungen zwischen der Dokumentation und dem Gerät auftreten. Die aktuelle Ausgabe finden Sie unter www.cab.de.

#### Europa

Deutschland

cab Produkttechnik GmbH & Co KG Wilhelm-Schickard-Str. 14 76131 Karlsruhe Tel. +49 721 6626 0 Fax +49 721 6626 129 info@cab.de www.cab.de

cab Produkttechnik Sömmerda GmbH Am Unterwege 18-20 99610 Sömmerda Tel. +49 3634 6860 0 Fax +49 3634 6860 129 info@cab.de www.cab.de

#### Frankreich

cab Technologies S.à.r.l. 2a rue de la Moder Z.A. Nord du Val de Moder 67350 Niedermodern Tel. +33 388 722501 Fax +33 388 722502 info@cab-technologies.fr www.cab-technologies.fr

# Amerika

USA

cab Technology, Inc. 87 Progress Avenue Unit 1 Tyngsboro, MA 01879 Tel.+1 978 649 0293 Fax+1 978 649 0294 info.us@cab.de www.cab.de/us

#### Lateinamerika

Alejandro Balmaceda Hacienda Jurica Pte 1615 Colonial de Valle 32553 Ciudad Juárez Tel. +52 656 682 3745 Fax+52 656 682 4301 a.balmaceda@cab.de www.cab.de/es

#### Taiwan cab Technology Co., Ltd. 希愛比科技股份有限公司 16F-1, No. 700, Jhong Jheng Rd Junghe, Taipeh 23552 Tel. +886 (02) 8227 3966 Fax+886 (02) 8227 3566 info.asia@cab.de www.cab.de/tw

#### China

Asien

cab (Shanghai) Trading Co., Ltd. 铠惇(上海)贸易有限公司 A507, No. 268, Tong Xie Rd Shanghai 200335 Tel. +86 (021) 6236 3161 Fax+86 (021) 6236 3162 info.cn@cab.de www.cab.de/cn

cab (Shanghai) Trading Co., Ltd. 铠惇(上海)贸易有限公司 Room 39, 10F, 8 Lin He Zhong Rd Tian He District, Guangzhou 510610 Tel.+86 (020) 2831 7358 info.cn@cab.de www.cab.de/cn

#### Afrika

#### Südafrika

cab Technology (Pty) Ltd. 14 Republic Street Bordeaux 2125 Randburg Tel. +27 11 886 3580 Fax+27 11 789 3913 info.za@cab.de www.cab.de/za

Weitere Vertretungen auf Anfrage.

## Inhaltsverzeichnis

| 1 | Einleitung                                             | . 3 |
|---|--------------------------------------------------------|-----|
| 2 | Plug & Play-Installation des Treibers mit cablabel S3  | . 4 |
| 3 | Konfiguration des Windows Treibers                     | . 5 |
| 4 | Plug & Play-Installation des Treibers ohne cablabel S3 | . 6 |
| 5 | Manuelle Installation des Treibers ohne cablabel S3    | . 7 |
| 6 | Drucker entfernen                                      | 11  |

# 1 Einleitung

Wichtige Informationen und Hinweise sind in dieser Dokumentation folgendermaßen gekennzeichnet:

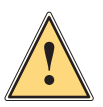

# Warnung!

Weist auf eine gefährliche Situation hin, die zu Körperverletzungen oder zu Schäden an Sachgütern führen kann.

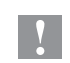

A

# Achtung!

Macht auf mögliche Sachbeschädigung oder einen Qualitätsverlust aufmerksam.

#### Hinweis!

Ratschläge zur Erleichterung des Arbeitsablaufs oder Hinweis auf wichtige Arbeitsschritte.

- Handlungsanweisung.
- > Verweis auf Kapitel, Position, Bildnummer oder Dokument.
- \* Option (Zubehör, Peripherie, Sonderausstattung).

#### Zeit Darstellung im Display.

# 2 Plug & Play-Installation des Treibers mit cablabel S3 Hinweis! cab Drucker sind Plug & Play-fähig und erlauben eine einfache und automatische Installation. i Schritt 1: Installieren oder aktualisieren Sie Ihre cablabel S3 Version. CablabelS3\_Setup.exe Cablabel S3 Са cab technologies Bild 1 Installations-Datei Schritt 2: Verbinden Sie den Drucker über das beiliegende USB-Kabel mit dem Computer. Stecker für Stecker für Drucker Computer

Bild 2 USB-Kabel

#### Schritt 3: Schalten Sie den Drucker an.

Der Drucker wird erkannt und der Treiber wird automatisch gesucht und installiert:

| 🧊 Ge   | räteinstallation |  |
|--------|------------------|--|
| Bild 3 | Treiber Suche    |  |

Wenn dieser Vorgang abgeschlossen ist, erscheint der Drucker in der Liste « Geräte und Drucker »:

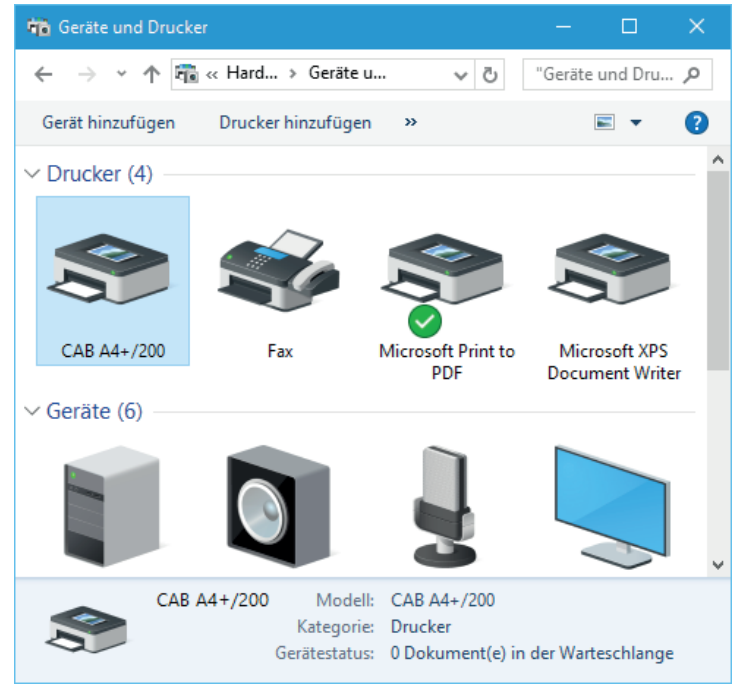

Bild 4 Geräte und Drucker

# 3 Konfiguration des Windows Treibers

Schritt 1: Bearbeiten Sie die Druckereigenschaften, durch einen Rechtsklick in der Liste « Geräte und Drucker ».

| Geräte und Druc                                    | ker                                                                                                    | – 🗆 🗙                       |
|----------------------------------------------------|----------------------------------------------------------------------------------------------------|-----------------------------|
| $\leftarrow$ $\rightarrow$ $\checkmark$ $\uparrow$ | 🖥 « Hard > Geräte u 🗸 🖑                                                                                                    | "Geräte und Dru 🔎           |
| Gerät hinzufügen                                   | Drucker hinzufügen »                                                                                                    | ≡ - ?                       |
| ∨ Drucker (4) —                                    |                                                                                                    | ^                           |
| CAB A4+/200<br>CAB A4+/200<br>CAB A4+/200          | Druckaufträge anzeigen<br>Als Standarddrucker festlegen<br>Druckeinstellungen<br>Druckereigenschaften<br>Verknüpfung erstellen<br>© Gerät entfernen<br>Problembehandlung<br>Eigenschaften | crosoft XPS<br>ument Writer |
| CAE                                                | A4+/200 Modell: CAB A4+/200<br>Kategorie: Drucker<br>Gerätestatus: 0 Dokument(e) i                                                                                                    | n der Warteschlange         |

Bild 5 Geräte und Drucker

Schritt 2: Im Tab « Anschlüsse », das Häkchen « Bidirektionale Unterstützung » des USB-Ports entfernen.

| 🛿 Eigenschaft             | en von C             | AB A4+/200                |                 |           |                   |        | ×       | ¢ |                            |
|---------------------------|----------------------|---------------------------|-----------------|-----------|-------------------|--------|---------|---|----------------------------|
| Druckereinstellu          | ngen V               | orlagen Sprache           | Barcode         | Schriften | Befehlss          | chrift | Über    |   |                            |
| Allgemein                 | Freigabe             | Anschlüsse                | Erweitert       | Farbve    | erwaltung         | Sic    | herheit |   |                            |
| S C/                      | AB A4+/2             | üssen drucken. D          | ie Dokume       | ente werd | len auf de        | m er:  | ten     |   |                            |
| freien und m<br>Anschluss | arkierten<br>Beschre | Anschluss gedru<br>zibung | ckt.<br>Drucker |           |                   |        | ^       |   |                            |
|                           | Drucke               | ranschluss<br>r Apschluss |                 |           |                   |        |         |   |                            |
|                           | Serielle             | r Anschluss               |                 |           |                   |        |         |   |                            |
|                           | Serielle             | r Anschluss               |                 |           |                   |        |         |   |                            |
| COM4:                     | Serielle             | r Anschluss               |                 |           |                   |        |         |   |                            |
| FILE:                     | Ausgab               | e in Datei uml            |                 |           |                   |        |         |   |                            |
| USB001                    | Virtuell             | er Druckerport            | CAB A4+         | -/200     |                   |        | ~       |   |                            |
| <u>H</u> inzufi           | ügen                 | Lös                       | chen            |           | <u>K</u> onfiguri | eren.  |         |   | Hinweis!                   |
| Bidirektior               | nale <u>U</u> nte    | rstützung aktivie         | ren             |           |                   |        |         |   | Es ist nicht enordenich,   |
|                           | ol aktivie           | ren                       |                 |           |                   |        |         |   | das Hakchen für bidirektio |
| -                         |                      |                           |                 |           |                   |        |         |   | des Ports in cablabel S3   |
|                           |                      |                           |                 |           |                   |        |         |   | zu deaktivieren.           |
|                           |                      | OK                        | Abbrechen       | Über      | nehmen            |        | Hilfe   |   |                            |

Bild 6 Druckereigenschaften

# 6 4 Plug & Play-Installation des Treibers ohne cablabel S3

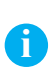

#### Hinweis!

Wenn der Drucker auf einem Computer installiert wird, der keine Version von cablabel S3 verwendet, sucht die Plug & Play-Installation automatisch online nach den aktuellen Treibern.

Der Drucker wird beim **Einschalten** des Computers erkannt, und der Treiber wird dann über das Windows Update gesucht und installiert:

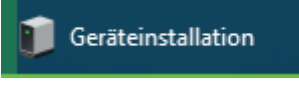

Bild 7 Treiber Suche

Da diese Installation länger dauert, ist es möglich den Status des Prozesses per Tooltip abzurufen:

| Geräteinstallation                 | ×                                                                                                |  |
|------------------------------------|--------------------------------------------------------------------------------------------------|--|
| Gerät wird installiert<br>Warten S | ie, während die erforderlichen Dateien installiert werden. Dieser<br>kann einige Minuten dauern. |  |
|                                    |                                                                                                  |  |
|                                    | Schließen                                                                                        |  |

Bild 8 Treiber Suche

Wenn der Vorgang beendet ist, schließen Sie einfach das Fenster:

|                                                                                                    | × |
|----------------------------------------------------------------------------------------------------|---|
| Geräteinstallation                                                                                                    |   |
| CAB A4+/200 wird installiert<br>Warten Sie, während die erforderlichen Dateien installiert werden. Dieser<br>Vorgang kann einige Minuten dauern. |   |
| Schließer                                                                                                    | ٦ |
| Bild 9 Treiber Installation                                                                                                    |   |

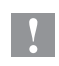

# Achtung!

Falls der Treiber, bedingt durch Computer- oder Netzwerkeinstellungen nicht automatisch aus dem Internet geladen werden kann, ist eine manuelle Installation erforderlich.

V Nicht angegeben (3)

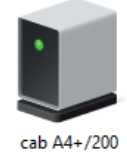

Bild 10 Treiber nicht installiert

Schritt 1: Laden Sie das Treiberpaket cab Windows Driver direkt über diesen Link herunter.

Oder wählen Sie auf der cab Webseite die Kategorie Treiber bei « Dokumentation / Software » aus:

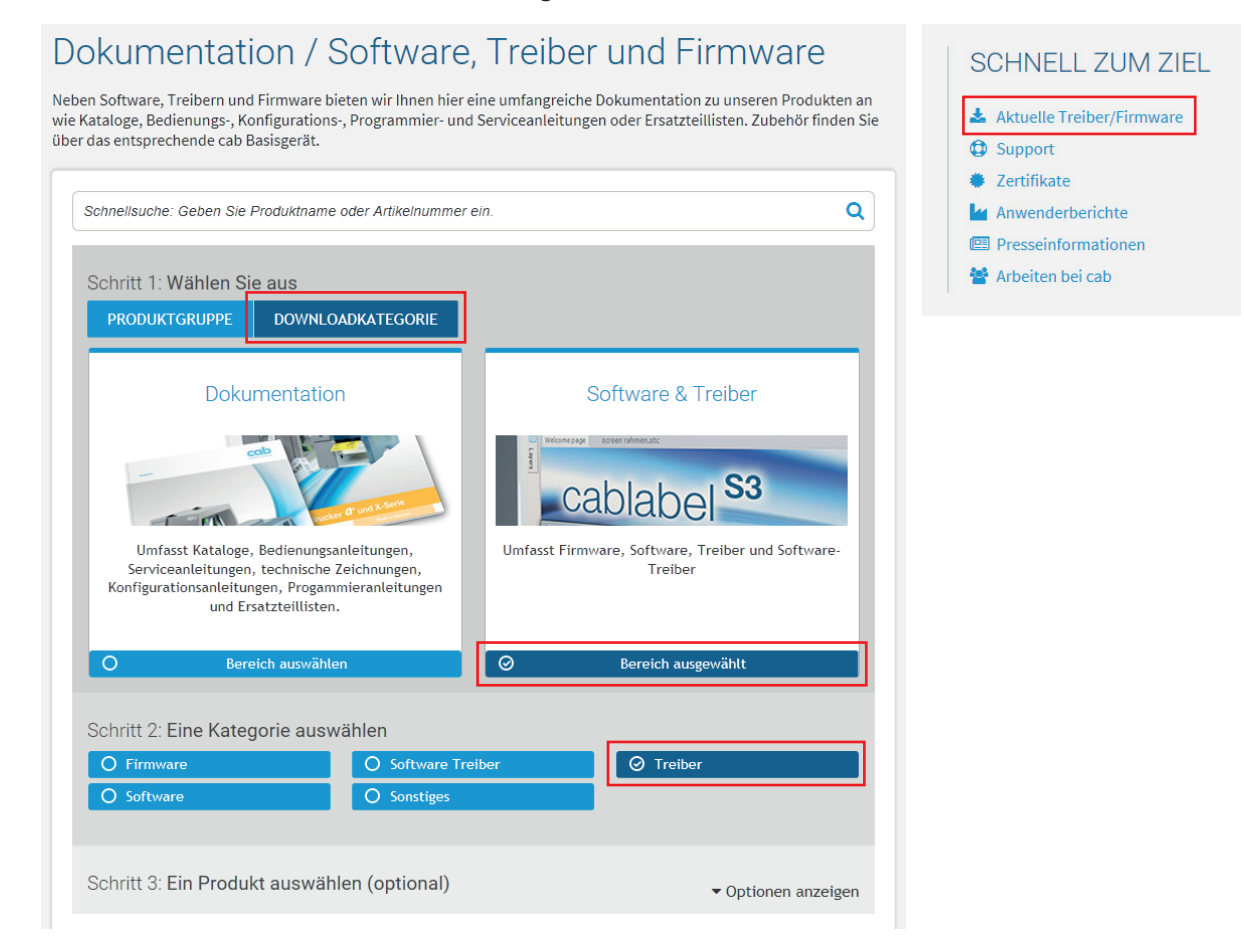

Bild 11 cab Webseite

# 5 Manuelle Installation des Treibers ohne cablabel S3

Wählen Sie cab Windows Driver aus, und speichern Sie die Datei auf Ihren Computer:

| den Adobe® Reader®. I<br>nterladen | ür einige Dokı                                                                                                    | umente benötiger                                                                                                    | n Sie Version 7 oder                                                                                                    |
|------------------------------------|----------------------------------------------------------------------------------------------------|----------------------------------------------------------------------------------------------------|----------------------------------------------------------------------------------------------------|
|                                    |                                                                                                    |                                                                                                    |                                                                                                    |
| Format                             | Version                                                                                                    | zuletzt<br>geändert                                                                                                    | Sprache                                                                                                    |
| ZIP - 412 KB                       | 2.7                                                                                                    | 10.05.2011                                                                                                    | -                                                                                                    |
| ZIP - 228 KB                       | 2.6                                                                                                    | 10.05.2011                                                                                                    | English                                                                                                    |
| GZ - 1,14 MB                       | 1.26                                                                                                    | 15.06.2015                                                                                                    | -                                                                                                    |
| GZ - 1,15 MB                       | 1.26                                                                                                    | 15.06.2015                                                                                                    | -                                                                                                    |
| 🚥 DMG - 3,23 MB                    | 1.27                                                                                                    | 29.01.2016                                                                                                    | -                                                                                                    |
| ZIP - 6,97 MB                      | 5.1.13                                                                                                    | 09.11.2015                                                                                                    | -                                                                                                    |
| ZIP - 2,70 MB                      | -                                                                                                    | 10.05.2011                                                                                                    | -                                                                                                    |
| <b>©:</b> EXE - 462 KB             | 1.3.11                                                                                                    | 29.07.2009                                                                                                    | -                                                                                                    |
|                                    | den Adobe <sup>®</sup> Reader <sup>®</sup> . F<br>nterladen<br>Format<br>I ZIP - 412 KB<br>ZIP - 228 KB<br>GZ - 1,14 MB<br>GZ - 1,15 MB<br>CZ - 1,15 MB<br>CZ - 1,15 MB<br>ZIP - 6,97 MB<br>ZIP - 6,97 MB<br>EXE - 462 KB | Format Version   I ZIP - 412 KB 2.7   I ZIP - 228 KB 2.6   I GZ - 1,14 MB 1.26   I GZ - 1,15 MB 1.26   I GZ - 1,15 MB 1.26   I GZ - 1,15 MB 1.26   I GZ - 1,15 MB 1.26   I GZ - 1,15 MB 1.26   I GZ - 1,15 MB 1.26   I GZ - 1,15 MB 1.26   I GZ - 1,15 MB 1.26   I GZ - 1,15 MB 1.26   I GZ - 1,15 MB 1.27   I ZIP - 6,97 MB 5.1.13   I ZIP - 2,70 MB -   I ZIP - 2,70 MB -   I ZIP - 2,70 MB 1.3.11 | Format Version zuletzt<br>geändert   I ZIP - 412 KB 2.7 10.05.2011   I ZIP - 228 KB 2.6 10.05.2011   I GZ - 1,14 MB 1.26 15.06.2015   I GZ - 1,15 MB 1.26 15.06.2015   I GZ - 1,15 MB 1.27 29.01.2016   I ZIP - 6,97 MB 5.1.13 09.11.2015   I ZIP - 2,70 MB - 10.05.2011   I ZIP - 2,70 MB 1.3.11 29.07.2009 |

Bild 12 Treiber Liste

ŝ

#### Schritt 2: Entpacken Sie das ZIP-Archiv in einen Ordner.

cab\_Windows\_Driver

Bild 13 Entpackten Ordner

#### Schritt 3: Öffnen Sie den « Geräte-Manager » unter « Hardware und Sound » in der « Systemsteuerung ».

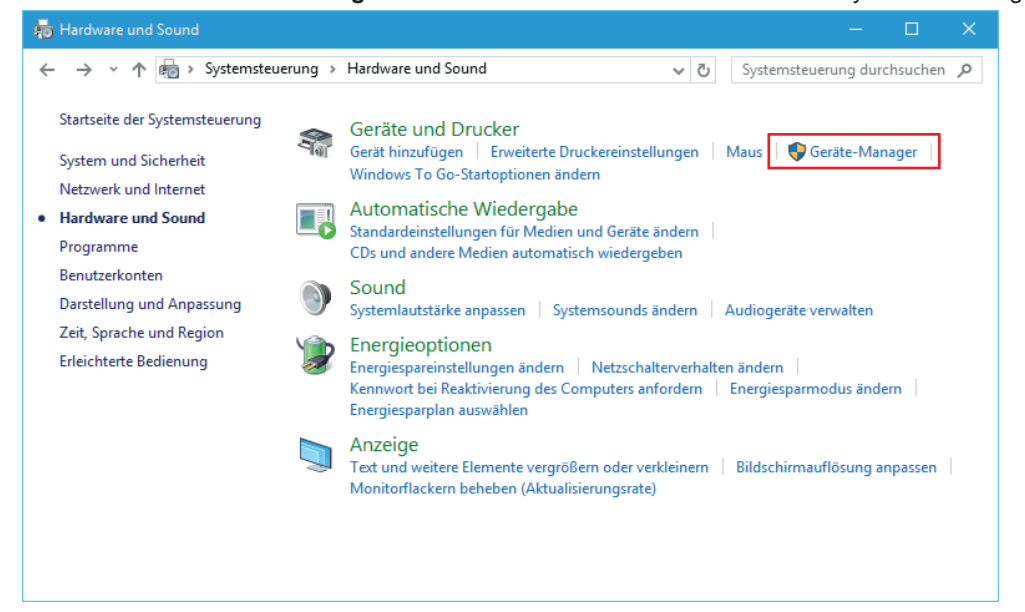

# 5 Manuelle Installation des Treibers ohne cablabel S3

📇 Geräte-Manager Datei Aktion Ansicht ? 🗢 🔿 | 📰 | 📴 | 🛛 🖬 | 💻 | 💺 🗙 📀 V 🛃 DESKTOP-0K70E9U ~ > 凄 Akkus ✓ 🔽 Andere Geräte CabA4+/200 > 🗒 Anschlüsse (CO Treibersoftware aktualisieren... > 🚺 Audio-, Video- ( Deaktivieren > 👖 Audioeingänge Deinstallieren > 💻 Computer > 📇 Druckwarteschla Nach geänderter Hardware suchen > 🔐 DVD/CD-ROM-I Eigenschaften > 🐺 Eingabegeräte ( > 🔙 Grafikkarte > 📹 IDE ATA/ATAPI-Controller > 🕳 Laufwerke > 📗 Mäuse und andere Zeigegeräte > Monitore > 💻 Netzwerkadapter > Prozessoren > 🔚 Sensoren > Softwaregeräte > 🍙 Speichercontroller > IIII Speichergeräte Startet den Treibersoftwareupdate-Assistenten für das ausgewählte Gerät.

Schritt 4: Wählen Sie den erkannten Drucker unter « Andere Geräte » und « Treibersoftware aktualisieren ».

Bild 15 Geräte-Manager

Schritt 5: Folgen Sie dem Assistenten, um eine manuelle Suche auf dem Computer auszuführen.

|                                                                                                    | ×         |
|----------------------------------------------------------------------------------------------------|-----------|
| Treibersoftware aktualisieren - cabA4+/200                                                                                                    |           |
| Wie möchten Sie nach Treibersoftware suchen?                                                                                                    |           |
| → Automatisch nach aktueller Treibersoftware suchen<br>Auf dem Computer und im Internet wird nach aktueller Treibersoftware für das<br>Gerät gesucht, sofern das Feature nicht in den Geräteinstallationseinstellungen<br>deaktiviert wurde. |           |
| → Auf dem Computer nach T <u>r</u> eibersoftware suchen.<br>Treibersoftware manuell suchen und installieren.                                                                                                    |           |
|                                                                                                    |           |
|                                                                                                    | Abbrechen |

# 10 5 Manuelle Installation des Treibers ohne cablabel S3

| <u>Schritt 6</u> : | Wählen Sie o | den <b>Ordner</b> | mit den | Treibern aus. |
|--------------------|--------------|-------------------|---------|---------------|
|--------------------|--------------|-------------------|---------|---------------|

| Treibersoftware aktualisieren - cabA4+/200                                                                                                    |      |
|----------------------------------------------------------------------------------------------------|------|
| Auf dem Computer nach Treibersoftware suchen                                                                                                    |      |
| An diesem Ort nach Treibersoftware suchen:                                                                                                    |      |
| C:\Users\User_Name\Desktop\cab_Windows_Driver $\checkmark$ Durchsuchen                                                                                                    |      |
| ✓ Unterordner einbeziehen                                                                                                    |      |
| → <u>A</u> us einer Liste von Gerätetreibern auf dem Computer auswählen<br>Diese Liste enthält installierte Treibersoftware, die mit diesem Gerät kompatibel sind und<br>aus derselben Kategorie stammen. |      |
| <u>W</u> eiter Abbre                                                                                                    | chen |

Bild 17 Ordner Auswahl

Schritt 7: Klicken Sie auf « Weiter », um die Installation zu starten.

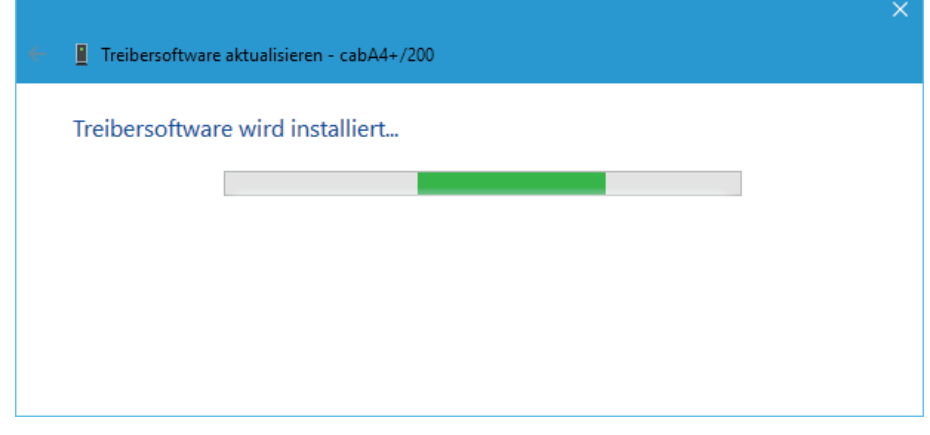

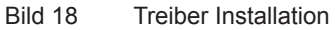

Schritt 8: Wenn der Vorgang beendet ist, schließen Sie einfach das Fenster.

|                                                                          | × |
|--------------------------------------------------------------------------|---|
| 🗧 📱 Treibersoftware aktualisieren - CAB A4+/200                          |   |
| Die Treibersoftware wurde erfolgreich aktualisiert.                      |   |
| Die Installation der Treibersoftware für dieses Gerät ist abgeschlossen: |   |
| CAB A4+/200                                                              |   |
|                                                                          |   |
| <u>Schließen</u>                                                         |   |

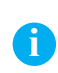

#### Hinweis!

Wenn ein Drucker nicht korrekt installiert ist, oder wenn er auf einem Computer nicht mehr benötigt wird, ist es sinnvoll ihn vor weiteren Installationen zu entfernen, um Doubletten und Installationskonflikte zu vermeiden.

Gerät entfernen, durch einen Rechtsklick in der Liste der « Geräte und Drucker »:

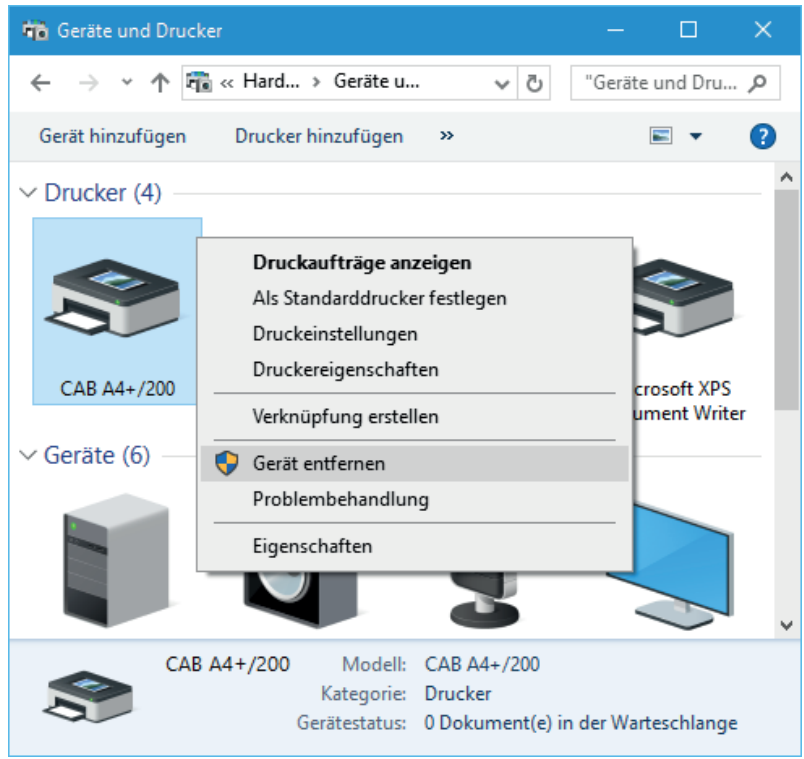

Bild 20 Geräte und Drucker